# 会员人才供需对接平台 操作手册

#### 一、概述

为助力广大应届毕业生到前景广阔的水利行业作出贡献,同时也 是帮助水利建设市场主体招纳全国优秀人才,协会特在单位会员中心 内开辟了"招聘信息发布"栏目,供会员单位发布招聘信息。

会员单位发布的招聘信息将发布在协会官网"会员人才供需对接" 频道及会员系统个人会员工作平台中。广大毕业生及其它应聘人员可 以通过申请成为协会个人会员后,向意向岗位投递简历。

## 二、会员单位发布职位

(一) 注册与登录

如贵单位已是协会单位会员,请使用单位会员账户信息登录会员系统;如还不是协会单位会员,请先申请单位入会。

追蘇理テ

| 登录会员中心            |                           | ③常见问题 奉入会流程                                                        |
|-------------------|---------------------------|--------------------------------------------------------------------|
| <b>A</b> 个人或单位用户名 |                           | 肇会费缴纳方式 受会员所享受的服务 叫会员应履行的义务                                        |
|                   |                           | <b>单位会员登录:</b><br>单位会员用户名为单位统一社会信用代码,初始密码为1,请在登录后及时修               |
| ❷ 验证码             | <del>8</del> 4 <i>2</i> 0 | 改密码。                                                               |
| 登录                |                           | <b>个人会员登录:</b><br>个人会员用户名为18位身份证号,初始密码为1,请在登录后及时修改密码。              |
| 忘记密码?             | 注册成为会员                    | 如有问题,请联系会员管理部门。<br>联系电话: 010-63462153<br>合弗确:1 及发票查询: 010.62462027 |
|                   |                           | 云领 <b>朔队及及示旦尚</b> , 010-03402027                                   |

(二)发布职位

登录单位会员中心后,点击页面左侧"发布招聘信息"栏目。 1.请先填写单位简介、联系方式等信息并提交;

2. 点击页面右侧"添加岗位信息";

3.填写岗位相关信息并提交,企业可一次发布一个职位,也可同时 发布多个职位。

| ☆ 工作首页          | 关于助力会员间人才供需对接的通知                                                                      | 漆加岗位信息                      |               |
|-----------------|---------------------------------------------------------------------------------------|-----------------------------|---------------|
| △ 单位会员 🚽 👻      |                                                                                       |                             |               |
| <b>皇</b> 发布招聘信息 | 各单位会员:<br>根据《国政部办公厅关于充分发挥行业协会商会作用为全国确住经济大费积极贡献力量的                                     | # 岗位名称 ⇔                    | 薪资 截          |
| ◉ 在线支付会费        | 通知》、《民政部 教育部 人力资源社会保障部关于推动社会组织进一步助力高校毕业生等群                                            | 1 (1656) 88                 | 1000-3000 202 |
| ③ 银行回单登记        | 体就业工作的通知》有关精神,为落实协会《关于助力稳住宏观经济大盘的措施》要求,进一                                             | < 1 > 到第 1 页 确定 共1条 30条/页 ✔ |               |
| ■ 我的电子发票        | 步发得桥梁坦带作用,促进水利企业复工达产,带在单位委员中心内升降了沿聘信息发布。<br>目,欢迎各单位会员受录发布人才招聘信息,一是助力广大应届毕业生到前景广阔的水利行业 |                             |               |
| 🛗 会费缴纳情况        | 作出贡献,二是帮助水利建设市场主体招纳全国优秀人才。                                                            |                             |               |
| ⊕ 协会会刊 👻        | 中国水利工程协会                                                                              |                             |               |
| ◎ 公告与信息         | 2022年7月25日                                                                            |                             |               |
| ◎ 业务办理          | A LAND A TRAUTIAL B                                                                   |                             |               |
| ◎ 期刊文章发表        | <b>半10回了100</b> 代於介33。                                                                |                             |               |
|                 | 单位名称":                                                                                |                             |               |
|                 | 联系人": (财务收)                                                                           |                             |               |
|                 | 联系电话":                                                                                |                             |               |
|                 | 电子邮箱*:                                                                                |                             |               |
|                 |                                                                                       |                             |               |
|                 | 联奏地型 <sup>。</sup> :                                                                   |                             |               |
|                 | 单位简介":                                                                                |                             |               |
|                 | aa                                                                                    |                             |               |
|                 |                                                                                       |                             |               |
|                 |                                                                                       |                             |               |
|                 |                                                                                       |                             |               |
|                 |                                                                                       |                             |               |
|                 |                                                                                       |                             |               |
|                 | ✓ 提交                                                                                  |                             |               |

|                     | 岗位信息                                   |
|---------------------|----------------------------------------|
| 职位名称*:              | 请输入职位名称                                |
| 招聘人数":              | 请选择 ~                                  |
| 工作性质*:              | 全职 兼职 实习                               |
| 岗位职责*:              | 清填写岗位职责                                |
|                     |                                        |
| 任职要求*:              | 清填写任职要求                                |
|                     |                                        |
| 职位月薪*:              | 请选择 -                                  |
| 福利待遇 :              | 五险一金 周末双休 带新年假 节日福利 餐饮补贴 专业培训 年度旅游     |
| 工作地点*:              | 清填写工作地点,如北京、上海、广州                      |
| 工作经验*:              | 请选择 -                                  |
| 学历要求 <sup>*</sup> : | 清选择 -                                  |
| 截止时间":              | 岗位发布截止时间                               |
| 信息状态*:              | <ul> <li>正常发布</li> <li>临时关闭</li> </ul> |
|                     | ✓ 提交 × 100時                            |

(三)查看简历

在本单位已发布的岗位列表中,如某个岗位有简历投递时,会在 【简历】位置显示简历份数,点击该链接,即可查看简历投递情况。

| # 岗位名称 \$ |                    | 薪资        | 截止日期       | 简历         | 状态       |
|-----------|--------------------|-----------|------------|------------|----------|
| 1 编辑      | aa                 | 1000-3000 | 2022-08-26 | <b>1</b> 份 | 已发布 职位已满 |
| 〈 1 〉 到第  | 1 页 确定 共1条 30条/页 ✔ |           |            |            |          |

点击简历链接,即可下载查看简历。

| 岗位简历投递情况    | <b>兄</b> 岗位名称:aa                                                                                                |    |               |                           |       |                     |
|-------------|----------------------------------------------------------------------------------------------------|----|---------------|---------------------------|-------|---------------------|
| #           | 姓名                                                                                                    | 性别 | 手机号           | EMail                     | 简历    | 投递时间                |
| 1           | in the second second second second second second second second second second second second second second second |    | (1000) (1000) | Contract Residence on the | 高级工程师 | 2022-07-27 21:23:40 |
| 当前 1/1 页共 1 | 当前 1/1 页共 1 条记录                                                                                                 |    |               |                           |       |                     |

## (四) 岗位信息中止与延期

 如果在岗位有效期间,已经招聘满员,招聘单位可以在岗位信息 之后点击【职位已满】按钮,中止简历投递。

2. 如岗位信息已经截止,但该岗位还没有招聘满员,招聘单位可以 在岗位信息之后点击【继续招聘】按钮,延期招聘信息。

3. 如已过岗位招聘截止日期,该岗位信息将自动失效,无法再接收 简历投递。

三、个人查看职位并投递简历

(一) 注册与登录

在官网"会员人才供需对接平台"频道,希望投递某个岗位,需要登录确认身份。

如求职者还不是协会个人会员的,可以通过点击【注册成为会员】 进入相关页面申请成为协会个人会员。

3

| 🥵 用户登录                              |
|-------------------------------------|
| 身份证号:<br>登录密码:                      |
| 如果您还没有注册<br>请先【 <del>注册成为会员</del> 】 |
| 防安安贞, 制入身份证号及名码 <u>安</u> 录<br>提交 取消 |

填写个人会员注册信息

| 证件号码*:    | 💿 居民身份证 💫 军官证 🔷 香港身份证 🔷 澳门身份证 |
|-----------|-------------------------------|
|           | ○ 台湾身份证                       |
|           | 请输入身份证号 <b>检测</b>             |
| 登录密码*:    | 必填                            |
| 重输密码*:    | 必填                            |
| 省 份*:     | 请选择    ▼                      |
| 单位/学校名称*: | 必填,请正确输入单位的全称;高校毕业生或学生请填写学校名称 |
| 姓 名*:     | 必填,姓名中含点号的,请使用"-"号            |
| 性 别*:     | ● 男 ○ 女                       |
| 民 族*:     | 请选择                           |
| 学 历*:     | 请选择                           |
| 出生年月*:    |                               |
| 手机号码*:    | 必填,协会通过该手机号 获取验证码             |
| 验 证 码*:   | 6位数字验证                        |
| 电子邮箱*:    | Email                         |
| 通讯地址*:    | 请选择省份    ▼                    |
|           | 必填                            |
| 邮政编码 :    |                               |
|           | 提交申请 返回登录                     |

(二)查看职位信息与投递

所有通过审核的职位招聘将统一发布到招聘平台 (https://www.cweun.org/job\_list.php)。同时,个人会员可以登录 会员中心查看到所有已公布的招聘岗位。

协会官网的岗位招聘列表页面如下:

| -  |         |     |    |     |
|----|---------|-----|----|-----|
| 百页 | >> 会员 / | 人才供 | 標料 | 接半台 |

| → 2022年招聘公告                                    | 2022-07-25 |
|------------------------------------------------|------------|
| , 2012年1月11日1日1日1日1日1日1日1日1日1日1日1日1日1日1日1日1日1日 | 2022-07-25 |
|                                                | 1          |

点击对应的招聘公告,显示该单位的所有招聘岗位情况:

首页 >> 会员人才供需对接平台

\_\_\_\_\_\_ 2022年招聘公告

2022-07-23 20:59:27

#### 【公司简介】

,成立于1988年7月,2003年5日25制为民营企业。公司现有员工320人,其中各级各类技术人员70余人,拥有 铲、挖、推等土方施工机械和砼生产、运输等水工建筑施工机械。近几年,公司参与了大丰港港南围垦、 每项工程施工进度、施工质量

近年来,公司被省农业。

【岗位1:项目经理】 🍞 应聘该岗位 🛨 收藏该岗位 工作性质: 全职 **职位月薪:** 5000-7000 福利待遇:五险一金,周末双休,带薪年假,节日福利,餐饮补贴 工作地点:北京 T作经验: 3-5年 最低学历:本科 岗位职责: Iaa 任职要求: 芨 联系人: 联系电话: 电子邮箱: 联系地址:

【声明】本平台不对招聘信息做出任何承诺,相关责任后果由招聘单位承担。

个人会员中心的岗位招聘列表页面如下:

|              | Q 搜索                                    |      |      |           |                      |
|--------------|-----------------------------------------|------|------|-----------|----------------------|
| #            | 单位名称                                    | 岗位名称 | 工作性质 | 薪资        | 截止日期                 |
| 1 查看         | 10.11.0.0000000000000000000000000000000 | 项目经理 | 全职   | 5000-7000 | 2022-08-26           |
| 2 查看         | 10043044,0048,8010                      | aa   | 全职   | 1000-3000 | 2022-08-26           |
| 当前 1/1 页 共 2 | 条记录                                     |      |      | 首页 上页 下页  | 尾页   <b>转到第</b> 1 V页 |

点击【岗位】名称,将该岗位的详细情况,点击【应聘该岗位】, 选择简历,并输入给单位的留言,点击【发送简历】即可完成简历投递。

| 2022年招聘公告                                    |
|----------------------------------------------|
| 【公司简介】<br>aa<br>【岗位名称:项目经理】 <u> ユ 広聘该</u> 商位 |
| <b>简历:</b> ○项目经理 ○高级工程师<br><b>给单位留言:</b>     |
|                                              |
| 发送简历                                         |
| 工作性质:全职                                      |
| <b>职位月薪</b> : 5000-7000                      |
| 福利待遇: 五险一金,周末双休,带薪年假,节日福利,餐饮补贴               |
| <b>工作地点</b> ,北京                              |
| 工作经验: 3-5年                                   |
| <b>最低学历</b> :本科                              |
| 岗位职责:                                        |
| Iaa                                          |
| 任职要求。                                        |
|                                              |
| 联系人: □ □ □ □ □ □ □ □ □ □ □ □ □ □ □ □ □ □ □   |
| 联系电话:                                        |
| 电子邮箱                                         |
| 联系地址:                                        |

(三)简历管理

在个人会员中心内的【我的简历】栏目,可实现对个人简历的管理。 没有投递简历的职位可自行删除。

| 简历名称 | к:                          | 浏览 の上传简历                                   |      |    |  |  |  |
|------|-----------------------------|--------------------------------------------|------|----|--|--|--|
| #    | 简历名称                        | 简历文件                                       | 投递情况 |    |  |  |  |
| 1    | 项目经理                        | 352229197710070511_20220726083112_4779.pdf | 1次   |    |  |  |  |
| 2    | 高级工程师                       | 352229197710070511_20220727150849_6412.pdf | 0次   | 删除 |  |  |  |
| <    | < 1 > 到第 1 页 确定 共2条 20条/页 V |                                            |      |    |  |  |  |

(四)查看投递及收藏的岗位

求职者可以登录"个人会员中心"管理自身个人简历,查看并管理 投递的岗位和收藏的岗位。

首页 >> 会员人才供需对接平台 >> 个人中心

| <b>个人基本情况</b> (修改)                 |                                                                                                    |                                            |       |                     |                     |    |  |  |  |
|------------------------------------|----------------------------------------------------------------------------------------------------|--------------------------------------------|-------|---------------------|---------------------|----|--|--|--|
| 姓名:<br>身份证:<br>性别:<br>野系电词<br>电子邮》 | 号:<br>月<br>話:                                                                                                    |                                            |       |                     |                     |    |  |  |  |
| 我的简历                               |                                                                                                    |                                            |       |                     |                     |    |  |  |  |
| 序号                                 | 简历名称                                                                                                    | 简历文件                                       |       |                     |                     |    |  |  |  |
| 1                                  | 高级工程师                                                                                                    | 352229197710070511_20220727150849_6412.pdf |       |                     |                     |    |  |  |  |
|                                    |                                                                                                    | 浏览 上传简历                                    |       |                     |                     |    |  |  |  |
| 我投递的岗位                             |                                                                                                    |                                            |       |                     |                     |    |  |  |  |
| 序号                                 | 单位名称                                                                                                    | 岗位名称                                       | 简历名称  | 投递时间                | 浏览次数                |    |  |  |  |
| 1                                  | CONTRACTOR OF STREET, STREET, | 项目经理                                       | 高级工程师 | 2022-07-27 20:49:50 | 次                   | 撤回 |  |  |  |
|                                    | 这是一个测试的例子                                                                                                    |                                            |       |                     |                     |    |  |  |  |
| 我收藏的岗位                             |                                                                                                    |                                            |       |                     |                     |    |  |  |  |
| 序号                                 | 号                                                                                                    |                                            | 岗位名称  | 收藏时间                |                     |    |  |  |  |
| 1                                  | 6.5.0 T 0 1000 0 100                                                                                                    |                                            | 技术部专员 | 2022-07-27 20:55:   | 2022-07-27 20:55:29 |    |  |  |  |
|                                    |                                                                                                    |                                            |       |                     |                     |    |  |  |  |

【声明】本平台不对招聘信息做出任何承诺,相关责任后果由招聘单位承担。

在个人会员中心【我投递的岗位】频道可以查看本人投递的岗位信息、投递的简历被浏览次数等。

| #                         | 单位名称                         | 岗位名称 | 简历名称 | 留言               | 投递时间                | 浏览次数 |    |  |
|---------------------------|------------------------------|------|------|------------------|---------------------|------|----|--|
| 1                         | The State State State of the | 项目经理 | 项目经理 | 工机械和砼生产、运输等水工建筑施 | 2022-07-26 08:31:28 | 0次   | 撤回 |  |
| < 1 > 到照 1 页 确定 共1条 20 象页 |                              |      |      |                  |                     |      |    |  |

在个人会员中心【我收藏的岗位】频道可以查看本人收藏的岗位信息,并可以将岗位信息从收藏夹中移出。

| # | 单位名称                      | 岗位名称       | 岗位有效期      | 收藏时间                | 岗位状态 |    |
|---|---------------------------|------------|------------|---------------------|------|----|
| 1 | Observations.             | 2022-08-26 | 2022-08-26 | 2022-07-26 08:32:11 | 正常   | 移出 |
| 2 | storiges periods of       | 2022-08-26 | 2022-08-26 | 2022-07-26 08:32:54 | 正常   | 移出 |
| < | > 到版 1 页 确定 共2 条 20 条/页 ▼ |            |            |                     |      |    |